# National Shared Branching (Co-Op) at the Teller Line

Shared Branching from CU\*BASE through the Co-Op National Shared Branch Network

# INTRODUCTION

This booklet gives an overview of the steps required to process teller transactions through the Co-Op National Shared Branching Network (formerly the FSCC/CUSC networks). It also includes a list of supported transactions.

## CONTENTS

| Teller Drawer Interface                  | 2  |
|------------------------------------------|----|
| POSTING A TELLER TRANSACTION             | 3  |
| ACCESSING THE MEMBER ACCOUNT             | 3  |
| Reverse Lookup                           | 6  |
| POSTING A DEPOSIT                        | 8  |
| Posting a Cash Withdrawal / Disbursement | 11 |
| TRANSFERRING FUNDS                       | 13 |
| CASHING CHECKS                           | 14 |
| MISCELLANEOUS RECEIPTS                   | 16 |
| CHECK WITHDRAWAL                         | 18 |
| Account Inquiries                        | 20 |
| REVERSING TRANSACTIONS                   | 24 |
| ENDORSING CHECKS                         | 27 |
| Reporting                                | 28 |

**Revision date: August 5, 2024** 

For an updated copy of this booklet, check out the Reference Materials page of our website: http://www.cuanswers.com/resources/doc/cubase-reference CU\*BASE<sup>®</sup> is a registered trademark of CU\*Answers, Inc.

# **TELLER DRAWER INTERFACE**

All teller transactions performed through the National Shared Branching Acquirer software will interface with the teller drawer exactly the same as transactions posted through the normal CU\*BASE Teller Processing software. You can use normal Teller Drawer Control auditing features for balancing.

Below is an example of the Teller Drawer Audit screen showing three deposit transactions posted through the National Shared Branching Acquirer software, along with a few normal teller transactions on credit union members:

|                    | E | Session                   | 0 CU*BASE GOLI<br>Tools Help | D Edition - C        | U*ANSWERS            | TEST CREDIT UNION (C     | CU)               |      |           |        | Ē                      |                  |
|--------------------|---|---------------------------|------------------------------|----------------------|----------------------|--------------------------|-------------------|------|-----------|--------|------------------------|------------------|
|                    |   | Tellei                    | Audit /                      | Chang                | e Func               | Analysis                 |                   |      |           |        |                        |                  |
|                    |   | Teller ID                 | 92 CU*ANSWEF                 | s programm           | I                    | Processing date          | Today 🔘 Prior     |      | Bran      | ch/vau | lt # 🔲 🍳               |                  |
|                    |   | Transactio                | n amount from                | [                    |                      | To 0.00                  | ]                 |      |           |        |                        |                  |
|                    |   | Processing                | g time from                  |                      |                      | То                       |                   |      |           |        |                        |                  |
|                    |   | Audit key<br>Receipt ID   | type All                     |                      | •                    | Account base Delete flag | ctive ODeleted O  | Both |           |        |                        |                  |
|                    |   | Teller ID                 | Time                         | Audit Kev            | Au                   | lit Key Type             | MR/MA Description | Acc  | count #   | 4      | Transaction Amount     | Delete Flag      |
| Notice that the    |   | 92                        | 19:45:49                     | 8335 B               | Cash Out             |                          | >                 | . 2  | 520<br>20 |        | 10.00<br>10,000.01     | belete Flag      |
| account number     |   | 92<br>92                  | 16:36:19<br>16:36:19         | 8327 2<br>8350 9     | Deposit/P<br>Cash In | ayment                   |                   |      | 20<br>20  | 000    | 10,000.01<br>10,000.01 | D                |
| of a shared        |   | 92                        | 16:36:19                     | 8351 2               | Deposit/P            | ayment                   |                   |      | 20        | 000    | 10,000.01              | D                |
| branch member is   |   | 92                        | 8:28:07                      | 8329 B               | Cash Out             | DISDUR                   |                   |      | 20        | 000    | 12,001.02              | U                |
| in a different     |   | 92                        | 8:28:07                      | 8352 8               | Withdraw/            | Disbur                   |                   |      | 20        | 000    | 12,001.02              | D                |
| format than your   |   | 92                        | 8:28:07                      | 8353 8               | Lash Uut             | Diebur                   |                   | 2    | 20        | 999    | 12,001.02              |                  |
| Ionnat than your   |   | 92                        | 19:45:49                     | 8366 8               | Withdraw/            | Disbur                   |                   | 2    | 520       | 000    | 10.00                  |                  |
| credit union's own |   | 92                        | 19:45:49                     | 8367 B               | Cash Out             |                          |                   | 2    | 520       |        | 10.00                  |                  |
| members            |   | 92                        | 8:36:57                      | 8354 5               | Misc Adva            | nce<br>Warded            | VISA ADVA         |      | 2         |        | 10.00                  | D                |
|                    |   | ■ <u>P</u> rint re        | ceipt                        | ■ <u>R</u> etrieve e | Receipt imag         | e                        |                   |      |           |        |                        | ↑↓               |
|                    |   | Show Alter<br>Audit Key R | nate View                    |                      |                      |                          |                   |      |           |        |                        |                  |
|                    |   | ÷                         | 11 🗄 8                       | i ?                  | @                    |                          |                   |      |           |        |                        | BT (484) 6/14/13 |

# **POSTING A TELLER TRANSACTION**

Following are step by step instructions for posting typical types of transactions through the Co-Op National Shared Branching Acquirer interface. Once you have accessed the member's account, shown below, you can process several different types of transactions:

- For Posting a Deposit, refer to page 8.
- For Using the Reverse Lookup, refer to page 6.
- For Posting a Cash Withdrawal/Disbursement, refer to page 11.
- For Transferring Funds, refer to page 13.
- For Cashing Checks, refer to page 14.
- For Miscellaneous Receipts, refer to page 16.
- For Check Withdrawal, refer to page 18.
- For Account Inquiries, refer to page 20.

## ACCESSING THE MEMBER ACCOUNT

1. Choose **Tool #1** *Teller Line Posting* or use shortcut *TELLER*.

|                     | Session 0 CU*BASE G                                  | OLD Edition - CU*ANSWE     | RS TEST CREDIT UNION (C                  | CU)                          |                                     |                                                       |
|---------------------|------------------------------------------------------|----------------------------|------------------------------------------|------------------------------|-------------------------------------|-------------------------------------------------------|
|                     | Teller Proce                                         | ssing                      |                                          |                              |                                     |                                                       |
|                     | Credit union ID C<br>Account #<br>Process code Funds | CU*ANSWERS TEST CRE        | DIT UNION<br>Vault ID<br>Nober • Account | 02<br>type 000               | Privacy co<br>☑ Maskir<br>This work | ontrols are ON<br>ig Questions<br>station is CU Staff |
| After entering your | Last name                                            | 6 digits                   | Search First name Card #                 | Criteria                     | DBA name                            |                                                       |
| SB Network (F15).   | Employee #                                           |                            | Reference                                |                              |                                     |                                                       |
|                     |                                                      |                            |                                          |                              |                                     |                                                       |
|                     |                                                      |                            |                                          |                              |                                     |                                                       |
|                     |                                                      |                            |                                          |                              |                                     |                                                       |
|                     |                                                      |                            |                                          |                              |                                     |                                                       |
|                     | <i>i</i> If using either the                         | e "Check" or "Money Order" | process code, use the acc                | ount type field to specify t | he account from which fi            | unds should be taken.                                 |
|                     | Comments                                             | Device Config              | Transaction Desc                         | Transfer                     | Non-Member Svcs                     | SB Network                                            |
|                     | Open Mbrship/Account                                 | Close Accounts             | Rate Inquiry                             | Drawer Control/Audit         |                                     |                                                       |
|                     |                                                      | 8 i ? @                    |                                          |                              |                                     | BT (3248) 6/14/13                                     |

 Enter your Employee ID and password, and then use **SB Network** (F15) on the lower right of the screen to proceed.

| Filter by state |            |      |       |       |            |  |
|-----------------|------------|------|-------|-------|------------|--|
| Ci              | edit Union | City | State | Phone | R&T Number |  |
|                 | CU VA3     |      | VA    | -7000 |            |  |
| FCU             | TX1        |      | TX    | -6800 |            |  |
| CREDIT UNION    | WI1<br>PO1 |      | WI    | -5160 |            |  |
| FCU             | INI        |      | IN    | -8021 |            |  |
| CU              | MI3        | ;    | MI    | -4429 |            |  |
| ■ <u>select</u> |            |      |       |       | ТΨ         |  |
|                 |            |      |       |       |            |  |
|                 |            |      |       |       |            |  |

3. Select the member's credit union from the list.

|                                                    | 5 | Session 0 CU*BASE GOLD Edition - ABC                             | CREDIT UNION       |                          |                |                                                                 |                                         |                   |
|----------------------------------------------------|---|------------------------------------------------------------------|--------------------|--------------------------|----------------|-----------------------------------------------------------------|-----------------------------------------|-------------------|
|                                                    |   | -<br>File Edit Tools Help                                        |                    |                          |                |                                                                 |                                         |                   |
|                                                    |   | Shared Branchin                                                  | g Network          | (                        |                |                                                                 |                                         |                   |
|                                                    |   | Filter by state                                                  |                    |                          |                |                                                                 |                                         |                   |
|                                                    |   |                                                                  | UI1                |                          | State          | Phone<br>4750<br>(757)877-2444                                  | R&T Number                              |                   |
|                                                    |   | IST CHOICE COMMUNITY FCU<br>IST CHOICE CU<br>IST COOPERATIVE FCU | PA1<br>GA1<br>VA1  | ERIE<br>ATLANTA<br>CAYCE | PA<br>GA<br>SC | (814)866-1111<br>(404)832-5800<br>(803)796-0234<br>(55)015-8200 | 2 2 2 2 2 2 2 2 2 2 2 2 2 2 2 2 2 2 2 2 |                   |
|                                                    |   | IST LIBERTY FCU                                                  | MT1                | GREAT FALLS              | MT             | (406)761-8300                                                   | 2                                       |                   |
|                                                    |   | Account #                                                        |                    |                          |                |                                                                 | <b>↑</b> ↓                              |                   |
| automatically pull all                             |   | Membership<br>Select request B Share &                           | ▼<br>Loan Accounts |                          |                |                                                                 |                                         |                   |
| information, so this field                         |   | SSN reverse lookup<br>MICR account #                             | (With Check D      | igit)                    |                |                                                                 |                                         |                   |
| needs to be changed                                |   | Date of birth 00000000                                           | MMDDYYYY]          | & Last 4 of SSN 0000     |                |                                                                 |                                         |                   |
| limit the account data                             |   |                                                                  |                    |                          |                |                                                                 |                                         |                   |
| that is pulled. If you<br>enter a SSN, this field  |   |                                                                  |                    |                          |                |                                                                 |                                         |                   |
| will change to an R for<br>the reverse SSN lookup. |   |                                                                  |                    |                          |                |                                                                 |                                         |                   |
|                                                    |   |                                                                  |                    |                          |                |                                                                 |                                         |                   |
|                                                    |   |                                                                  |                    |                          |                |                                                                 |                                         |                   |
|                                                    |   | ←→↑॥ ≞ ♂ i                                                       | ? @                |                          |                |                                                                 |                                         | FR (1553) 7/01/15 |

- 4. Use the fields at the bottom of the screen to enter the member's account number and specify whether this is a member, joint owner, or nonmember.
  - You can select to search by account or by Social Security • Number. (see info below) See page 6 for details.

Enter the two-character stat (such as MI for Michigan) an press Enter to display onl those CUs. (Click the looku button 🔍 to choose from a list of states

Or enter the first few letters the credit union name in th Jump to Name field and pres Enter to scroll quickly to the first name that matches 5. The Select Request field displays the type of accounts that will be pulled available for transactions. This will default automatically to pull both share and loan accounts, so leave it as "B" unless you need to change the setting.

To change the setting, click the lookup button 🔍 to see a list of available options. The following window will appear:

| Session 0 CU*BASE GOLD Edition - Request selection | E          |
|----------------------------------------------------|------------|
| Request Type                                       |            |
| B-Share & Loan Accounts<br>S-Share Accounts Only   |            |
| L-Loan Accounts Only<br>U-Verifi Membershin Only   |            |
| I-Investment Accounts Only                         |            |
| Select                                             | <b>↑</b> ↓ |
|                                                    |            |
|                                                    |            |
|                                                    |            |
|                                                    | FR (1556)  |
|                                                    |            |

Double-click on the desired option to select it and return to the previous screen.

6. After, use **Enter** to proceed to the next screen.

| Session 0 CU*BASE G  | OLD Edition - Shared Branching Netw |     |
|----------------------|-------------------------------------|-----|
| License #            |                                     |     |
| Passport             |                                     |     |
| Birth certificate    |                                     |     |
| Social security card |                                     |     |
| State ID             |                                     |     |
| Other                |                                     |     |
|                      |                                     |     |
|                      |                                     |     |
|                      |                                     | _   |
| <b>←→</b> ↑ □        | 🗏 🔗 🧯 ? @ вт (15                    | 52) |

7. After verifying the member's identity manually, you can press **Enter** to skip this screen and proceed.

It may take a few seconds while member information is verified and account information is pulled.

Use the steps shown on the following pages to post a deposit, a withdrawal, transfer funds, process miscellaneous receipts, receive loan advances, withdraw money from a share account with a check, withdraw money for a money order, process account inquiries, and reverse transactions.

## **REVERSE LOOKUP**

You can also search for an account by entering the member's Social Security Number (SSN), the MICR account #, or both the member's birth date and last four digits of the SSN. (For the last reverse lookup two pieces of information are needed.)

On the first screen, choose Reverse Lookup (R) for the Select Request field.

| Service 0 CU*RASE GOLD Edition - ARC CREDIT UNION                                                                                                    |                                                                   |                            |                                                                                                    |            |                   |
|----------------------------------------------------------------------------------------------------|-------------------------------------------------------------------|----------------------------|----------------------------------------------------------------------------------------------------|------------|-------------------|
| File Edit Tools Help                                                                                                    |                                                                   |                            |                                                                                                    |            |                   |
| Shared Branching Network                                                                                                    | {                                                                 |                            |                                                                                                    |            |                   |
| Filter by state                                                                                                    |                                                                   |                            |                                                                                                    |            |                   |
| Credit Union                                                                                                    | City                                                              | State                      | Phone                                                                                                    | R&T Number |                   |
| CU         WI1           1ST ADVANTAGE FCU         VA1           1ST CHOICE COMMUNITY FCU         PA1           1ST CHOICE CU         GA1           1ST CHOICE FCU         VA1           1ST CHOICE FCU         VA1           1ST CONFERTIVE FCU         M03           1ST FINANCIAL FCU         M03 | NEWPURT NEWS<br>ERIE<br>ATLANTA<br>CAYCE<br>WENTZVILLE<br>CEFOLES | VA<br>PA<br>GA<br>SC<br>MO | 4750<br>(757)877-2444<br>(814)866-1111<br>(404)832-5800<br>(803)796-0234<br>(636)916-8300<br>(405)751 8300 |            |                   |
| Account#                                                                                                    | UREHT FHELS                                                       | <u> </u>                   | (400) 701-0300                                                                                             | <b>↑</b> ↓ |                   |
| Select request R Q Reverse Lookup                                                                                                    |                                                                   |                            |                                                                                                    |            |                   |
| MICR account # (With Check D                                                                                                    | igit)                                                             |                            |                                                                                                    |            |                   |
| Date of birth 00000000 [[MMDDYYYY]                                                                                                    | & Last 4 of SSN 0000                                              |                            |                                                                                                    |            |                   |
|                                                                                                    |                                                                   |                            |                                                                                                    |            |                   |
|                                                                                                    |                                                                   |                            |                                                                                                    |            |                   |
|                                                                                                    |                                                                   |                            |                                                                                                    |            |                   |
|                                                                                                    |                                                                   |                            |                                                                                                    |            |                   |
|                                                                                                    |                                                                   |                            |                                                                                                    |            |                   |
| ← → ↑ Ⅱ ≞ ♂ i ? @                                                                                                    |                                                                   |                            |                                                                                                    |            | FR (1553) 7/06/15 |

The enter your information:

- The entire SSN of the member
- The MICR account number of the check
- The birth date of the member and the last four digits of the member's Social Security number.

Press Enter.

From the next screen select the individual on the account in front of you.

• Different information about the member will appear at the top of the screen depending on the information used in the reverse lookup.

| Session 0 CU*BASE GOLD - ABC CREDIT UNION                   |                                    |                              |              |                   |
|-------------------------------------------------------------|------------------------------------|------------------------------|--------------|-------------------|
| Shared Branching Reve                                       | erse Lookur                        | )                            |              |                   |
| SSN<br>Name STEVEN                                          |                                    | DOB/Last 4 SSN<br>Birth date | Mar 10, 1963 |                   |
| Account #           000         10           000         12 | Status<br>PRIMRY<br>JOINT<br>JOINT |                              |              |                   |
| < → ↑ II ≜ & i ? @                                          |                                    |                              |              | FR (4948) 7/06/15 |

You will return to the initial selection screen with the account number populated.

# **POSTING A DEPOSIT**

After performing the steps under "Accessing the Member Account" on Page 3, the Funds In screen shown below will appear. Use the following steps to post a deposit to one of the member's accounts.

> IMPORTANT: Only one deposit can be done per transaction. If the member wants to deposit funds into two accounts, you will need to process it as two transactions. See below for further instructions.

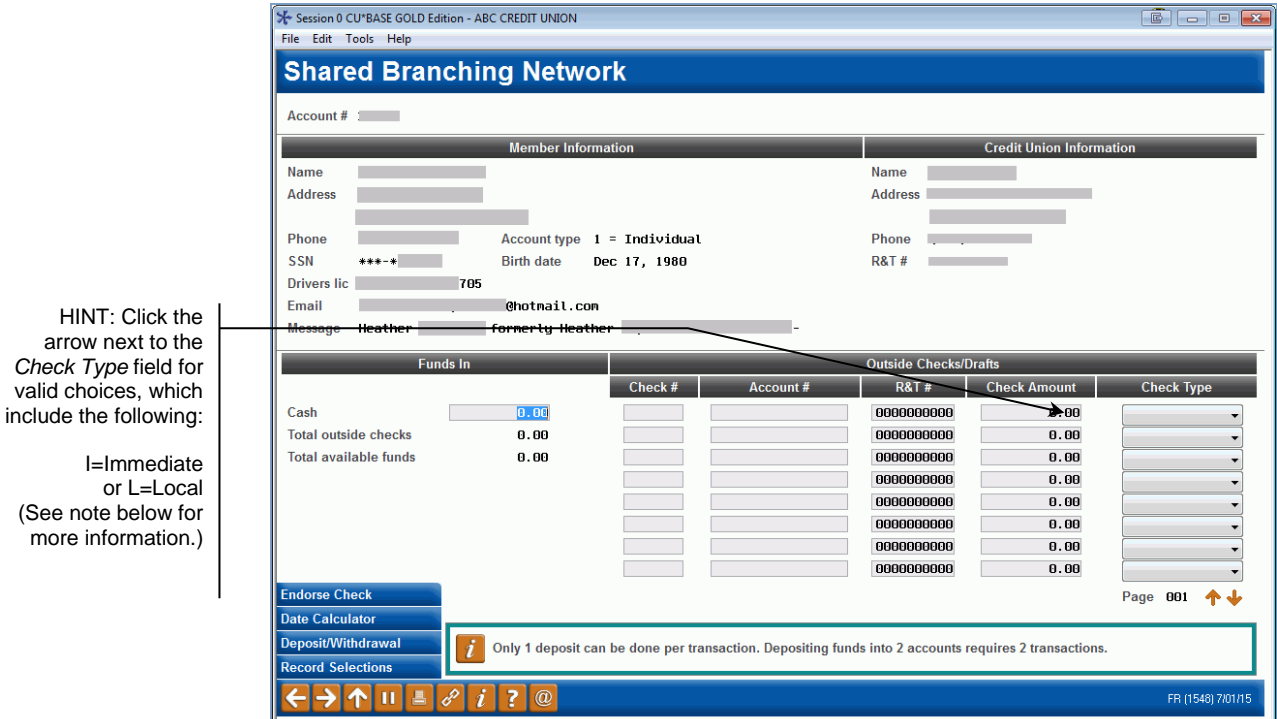

1. Use the **Cash** field to enter the total amount of cash coming in for this transaction.

- 2. Use the **Outside Checks/Drafts** fields for information about any checks coming in for this transaction (use Page Down to enter more than 8 checks), including the following details:
  - Check number
  - Account number
  - R&T number (from the MICR line of the check)
  - Check amount
  - Check type (used to determine hold days)

During this transaction, all checks entered must "go to the same place" (be deposited into the same account at one time)

#### Note on Check Type

When depositing a check, you can select a *Check Type* of either "Immediate," "Local," "Business," or "Payroll." This selection is presented in the message file with the transaction to the member credit union, which determines the number of hold days, if selected. Check holds are determined as follows:

- If the teller flags the check for "Immediate" availability, then the funds will not be held and will be immediately available to the member.
- If the teller flags the check for a "Local," "Business," or "Payroll" hold, then the funds will be held for the number of days configured by the member credit union. *Please note that regardless of the hold configured here, \$200 will be automatically released on the next business day as required by Regulation CC.* 
  - NOTE: Checks marked as "Business" can only be sent by themselves.
  - NOTE: Only five payroll checks are allowed in one batch.
  - If the member you are assisting comes from a credit union processing with CU\*BASE, the check holds days used for local, business and payroll are the same. Online credit unions can contact a Client Service Representative to adjust their own issuer configuration. Self-processing credit unions can adjust this configuration in **Tool #5432 Shared Branching Issuer Configuration**.

However, if the member visiting your credit union is coming from a credit union with a different processor, these hold days may not be the same.

- 3. Press **Enter** to refresh the screen and calculate total funds in.
- 4. Repeat steps 2 and 3 as many times as needed until all checks are logged.

5. Use **Deposit - W/D** (F10) to proceed to the next screen.

|                     | ★ Session 0 CU<br>File Edit Too | *BASE GOLD Edition - Sl<br>ols Help | hared Branching Net | work           |                                |            |                     | (                 |                  | × |
|---------------------|---------------------------------|-------------------------------------|---------------------|----------------|--------------------------------|------------|---------------------|-------------------|------------------|---|
|                     | Share                           | d Branchi                           | ng Netw             | ork            |                                |            |                     |                   |                  |   |
|                     | Account #                       |                                     |                     |                |                                |            |                     |                   |                  |   |
|                     |                                 |                                     | Member Info         | rmation        |                                |            | Credit Ur           | ion Information   | _                |   |
|                     | Name (                          | COREY                               |                     |                |                                | Name       | I CU                |                   |                  |   |
|                     | Address                         |                                     |                     |                |                                | Address    |                     | AVE               |                  |   |
|                     |                                 |                                     | 1526                |                |                                |            |                     |                   |                  |   |
|                     | Phone                           | 4555                                | Account type        | 1 = Individ    | ial                            | Phone      | -4750               |                   |                  |   |
|                     | 2211 -                          | ***-*                               | Drivers lic         |                | 1105                           | KOL #      |                     |                   |                  |   |
| If cash or checks   | <br>Loan Payoff                 | /Current Balance                    | Loan Payment/N      | et Available   | Account #/Description          |            | Deposit Amount      | Withdrawal Am     | ount Proc Code   | е |
| were entered on the |                                 | 2,085.27                            | 2,08                | 0.27           | Regular share                  |            | 0.00                | 0.                | 00               |   |
| runus in screen, no |                                 | 2,393.53                            | 2,01                | 0.40           | SHARE SAVINGS                  |            | 0.00                | 150.              | 96               |   |
|                     |                                 | 6,771.41                            | 6,71                | 1.41           | Shake draft                    |            | 0.00                | ⊎.                | 80               |   |
| allowed here.       |                                 |                                     |                     |                |                                |            |                     |                   |                  |   |
|                     |                                 |                                     |                     |                |                                |            |                     |                   |                  |   |
|                     |                                 |                                     |                     |                |                                |            |                     |                   |                  |   |
|                     |                                 |                                     |                     |                |                                |            |                     |                   |                  |   |
|                     |                                 |                                     |                     |                |                                |            |                     |                   |                  |   |
|                     |                                 |                                     |                     |                | Funds in                       |            | .00                 |                   | <b>↑</b> √       | - |
|                     | Suppress i                      | receipt                             |                     |                |                                |            |                     |                   |                  |   |
|                     | Suppress I                      | balances                            |                     |                | Net cash trans +               |            | . 00                |                   |                  |   |
|                     | Post                            |                                     |                     |                | Cash back =                    |            | .00                 |                   |                  |   |
|                     | Show Acct Ty                    | rpe                                 | The optics fund     | in amount mu   | the dependent during this to   | negation i | nte sither a shaski |                   | ount on o whole  | 1 |
|                     | Calculate Cas                   | sh Back                             | The entire runds    | s in amount mu | st be deposited during this th | msaction I | nto enner a checkli | ig or savings acc | ount as a whole. |   |
|                     | <b>← → 1</b>                    | ヽ <b>।   ≞ ℓ 1</b>                  | ?@                  |                |                                |            |                     |                   | FR (1551) 7/02/1 | 5 |

6. On this screen, enter the <u>full</u> Funds In amount into a <u>single account</u>.

The entire Funds In amount must be deposited during this transaction. If the member wants cash back, once this transaction has been posted you can proceed to post a separate withdrawal transaction. Also, you cannot deposit part of the funds into a savings account and part into a checking account during the same transaction.

- 7. Press **Calculate Cash Back/Enter** to refresh the screen, verifying that *Cash back to member* shows as 0.00.
- 8. When ready, use *Post* (F5) to post the transaction.
- 9. If the transaction was completed, the following confirmation window will appear:

| Session 0 CU*BASE GOLD Edition - Confirm |                         | Ē         |
|------------------------------------------|-------------------------|-----------|
| Approved or completed successfully       | Press Enter to Continue |           |
|                                          |                         |           |
|                                          |                         |           |
|                                          |                         |           |
| ← → ↑ II ≞ ♂ i ? @                       |                         | FR (1470) |

- 10. Press **Enter** to return to the Funds In screen.
- 11. Perform any additional transactions this member needs.

OR

Use the up arrow to exit this member and return to the initial teller posting screen.

A teller receipt will be produced as usual, with a notation "FSCC" or "CUSC" and the foreign credit union's R&T number at the bottom of the receipt to denote a shared branch transaction.

# **POSTING A CASH WITHDRAWAL / DISBURSEMENT**

After performing the steps under "Accessing the Member Account" on page 5, the Funds In screen shown below will appear. Use the following steps to post a withdrawal from one of the member's accounts.

IMPORTANT: Only one withdrawal can be done per transaction. If the member wants to withdraw funds from two accounts, you will need to process it as two transactions. See below for further instructions.

| Session 0 CU*BASE GOLD Editi<br>File Edit Tools Help | on - ABC CREDIT UNION        |                                 |                      |                         |                   |
|------------------------------------------------------|------------------------------|---------------------------------|----------------------|-------------------------|-------------------|
| Shared Brand                                         | ching Network                |                                 |                      |                         | ]                 |
| Account #                                            |                              |                                 |                      |                         |                   |
|                                                      | Member Information           |                                 |                      | Credit Union Inform     | ation             |
| Name                                                 |                              |                                 | Name                 |                         |                   |
| Address                                              |                              |                                 | Address              |                         |                   |
|                                                      |                              |                                 |                      |                         |                   |
| Phone                                                | Account type 1 = Indiv       | idual                           | Phone                |                         |                   |
| SSN ***-*                                            | Birth date Dec 17, 1         | 980                             | R&T #                |                         |                   |
| Drivers lic                                          | 705                          |                                 |                      |                         |                   |
| Email                                                | . Chotmail.com               |                                 |                      |                         |                   |
| Message Heather                                      | formerly Heather             | -                               |                      |                         |                   |
| Funds                                                | s In                         |                                 | Outside Checks/D     | rafts                   |                   |
|                                                      | Chec                         | k # Account #                   | R&T #                | Check Amount            | Check Type        |
| Cash                                                 | 0.00                         |                                 | 000000000            | 0.00                    |                   |
| Total outside checks                                 | 0.00                         |                                 | 0000000000           | 0.00                    | · · ·             |
| Total available funds                                | 0.00                         |                                 | 0000000000           | 0.00                    | <b></b>           |
|                                                      |                              |                                 | 000000000            | 0.00                    |                   |
|                                                      |                              |                                 | 000000000            | 0.00                    | <b></b>           |
|                                                      |                              |                                 | 000000000            | 0.00                    | <b></b>           |
|                                                      |                              |                                 | 000000000            | 0.00                    | <b></b>           |
|                                                      |                              |                                 | 0000000000           | 0.00                    | -                 |
| Endorse Check                                        |                              |                                 |                      |                         | Page 001 🛧 🔶      |
| Date Calculator                                      |                              |                                 |                      |                         |                   |
| Deposit/Withdrawal<br>Record Selections              | i Only 1 deposit can be done | per transaction. Depositing fun | ds into 2 accounts r | equires 2 transactions. |                   |
|                                                      | ? i ? @                      |                                 |                      |                         | FR (1548) 7/01/15 |

 Withdrawals cannot be posted if cash or checks are entered on the Funds In screen; therefore, leave all fields blank and use *Deposit - W/D* (F10) to proceed directly to the next screen.

|                                                                                                    | ✤ Session 0 CU*BA<br>File Edit Tools       | SE GOLD Edition - Sha<br>Help                   | ared Branching Network                                        |                                                                        |                 |                                       | Ē                                         |                                 |
|----------------------------------------------------------------------------------------------------|--------------------------------------------|-------------------------------------------------|---------------------------------------------------------------|------------------------------------------------------------------------|-----------------|---------------------------------------|-------------------------------------------|---------------------------------|
|                                                                                                    | Shared                                     | Branchir                                        | ng Network                                                    |                                                                        |                 |                                       |                                           |                                 |
|                                                                                                    | Account #                                  | _                                               |                                                               |                                                                        |                 |                                       |                                           |                                 |
|                                                                                                    | Name COR<br>Address                        | REY                                             | Member Information                                            |                                                                        | Name<br>Address | Credit Uni                            | on Information                            |                                 |
| Withdrawals will be<br>allowed only if no<br>cash or checks were<br>entered on the<br>Funds In screen. | Phone<br>SSN ***                           | ·4555<br>∗-*                                    | Account type 1 = Indi<br>Drivers lic                          | vidual<br>i705                                                         | Phone<br>R&T #  | -4750                                 |                                           |                                 |
|                                                                                                    | Loan Payoff/Cu<br>2,<br>2,<br>6,           | urrent Balance   <br>085.27<br>393.53<br>771.41 | Loan Payment/Net Avaiia-L<br>2,080.27<br>2,010.40<br>6,771.41 | Account #/Description<br>REGULAR SHARE<br>SHARE SAUINGS<br>SHARE DRAFT | D               | eposit Amount<br>0.00<br>0.00<br>0.00 | Withdrawal Amount<br>6.00<br>0.00<br>0.00 | Proc Code                       |
|                                                                                                    | Suppress rece                              | eipt<br>ances                                   |                                                               | Funds in<br>Net cash trans +<br>Cash back =                            |                 | . 00                                  |                                           | <b>↑↓</b>                       |
|                                                                                                    | Post<br>Show Acct Type<br>Calculate Cash E | Back i                                          | The entire funds in amount                                    | must be deposited during this tra                                      | ansaction inte  | o either a checkin                    | g or savings account<br>F                 | as a whole.<br>R (1551) 7/02/15 |

2. On this screen, enter the full amount to be withdrawn from a <u>single</u> <u>account</u>.

You cannot withdraw funds from more than one account at a time.

3. Press **Calculate Cash Back/Enter** to refresh the screen, calculating *Cash back to member*.

*NOTE: The system will not verify available balance at this time. This is done when the transaction is posted.* 

- 4. When ready, use **Post** (F5) to post the transaction.
- 5. If the transaction was completed, the following confirmation window will appear:

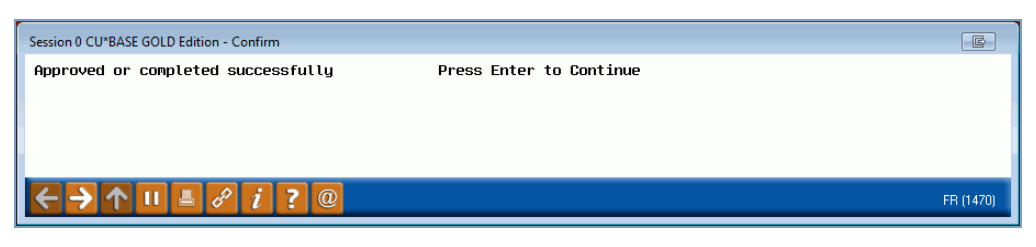

6. Press **Enter** to return to the Funds In screen and perform any additional transactions this member needs.

OR

Use the backup arrow to exit this member and return to the initial teller posting screen.

A teller receipt will be produced as usual, with a notation "FSCC" or "CUSC" and the foreign credit union's R&T number at the bottom of the receipt to denote a shared branch transaction.

## **TRANSFERRING FUNDS**

After performing the steps under "Accessing the Member Account" on Page 3, the Funds In screen shown below will appear. Use the following steps to transfer funds from one account to another.

- IMPORTANT NOTE: This is the only supported method to transfer funds using the FSCC or CUSC Acquirer software.
- Transfers cannot be posted if cash or checks are entered on the Funds In screen; therefore, leave all fields blank and use *Deposit* -*W/D* (F10) to proceed directly to the next screen.
- 2. Enter the dollar amount in the account you would like to transfer the money **from**. Enter the dollar amount in this field only.
- 3. Enter a **T** (for Transfer) in the *Proc Code* field next to the account that you would like to transfer the dollar amount **to**. Enter a T in this field only.

|                | ★ Session 0 CU*E | BASE GOLD Edition - Sh | ared Branching Network    |                                      |              |                         |                               |
|----------------|------------------|------------------------|---------------------------|--------------------------------------|--------------|-------------------------|-------------------------------|
|                | File Edit Tool   | is Help                |                           |                                      |              |                         |                               |
|                | Shared           | l Branchiı             | ng Network                |                                      |              |                         |                               |
|                | Account #        |                        |                           |                                      |              |                         |                               |
|                |                  |                        | Member Information        |                                      |              | Credit Union            | Information                   |
|                | Name CC          | OREY                   |                           |                                      | Name         | I CU                    |                               |
|                | Address          |                        |                           |                                      | Address      | (                       | AVE                           |
|                |                  |                        | 1526                      |                                      |              |                         |                               |
| Do not enter a | Phone            | 4555                   | Account type 1 = Ind:     | ividual                              | Phone        | -4750                   |                               |
| Proc Code "T"  | <br>SSN **       | **-*                   | Drivers lic               | 705                                  | R&T#         |                         |                               |
| novt to both   | I                |                        |                           |                                      |              |                         |                               |
| next to both   | Loan Payoff/0    | Current Balance        | Loan Payment/Net Availabl | le Account #/Description             |              | Deposit Amount W        | thdrawal Amount Proc Code     |
| accounts.      | 2                | 2,085.27               | 2,080.27                  | REGULAR SHARE                        |              | 0.00                    | 50.00                         |
| I              | 2                | 2,393.53               | 2,010.40                  | SHARE SAVINGS                        |              | 0.00                    | <del>0.89</del> ( T )         |
|                | е<br>е           | 6,771.41               | 6,771.41                  | SHARE DRAFT                          |              | 0.00                    | 0.00                          |
|                |                  |                        |                           |                                      |              |                         | $\smile$                      |
|                |                  |                        |                           |                                      |              |                         |                               |
|                |                  |                        |                           |                                      |              |                         |                               |
|                |                  |                        |                           |                                      |              |                         |                               |
|                |                  |                        |                           |                                      |              |                         |                               |
|                |                  |                        |                           |                                      |              |                         |                               |
|                |                  |                        |                           |                                      |              |                         |                               |
|                |                  |                        |                           | Funds in                             |              | .00                     | <b>↑ ↓</b>                    |
|                | 🔲 🔲 Suppress re  | eceipt                 |                           |                                      |              |                         |                               |
|                | Suppress ba      | alances                |                           | Net cash trans +                     |              | .00                     |                               |
|                |                  |                        |                           | Cash back =                          |              | . 00                    |                               |
|                | Post             |                        |                           |                                      |              |                         |                               |
|                | Show Acct Typ    | e 🦷 🧃                  | The entire funds in amour | It must be deposited during this tra | ansaction in | nto either a checking o | r savings account as a whole. |
|                | Calculate Cash   | h Back                 |                           |                                      |              | -                       |                               |
|                | < → ↑            | II 🕹 🖋 i               | ? @                       |                                      |              |                         | FR (1551) 7/02/15             |

4. Press **Calculate Cash Back/Enter** to refresh the screen and calculate the transfer amount.

*NOTE: The system will not verify available balance at this time. This is done when the transaction is posted.* 

- 5. Press **Post** (F5) to post the transaction.
- 6. If the transaction was completed, the following confirmation window will appear:

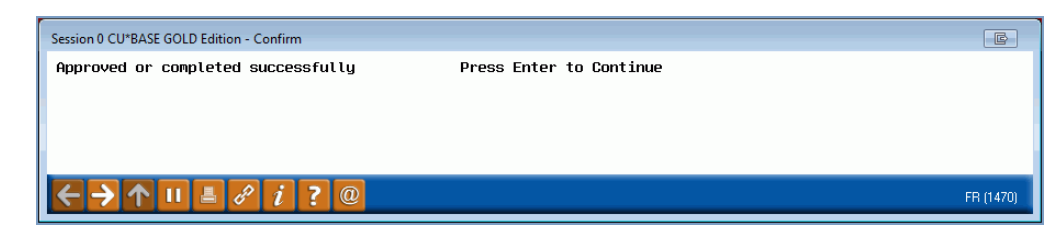

7. Press **Enter** to return to the Funds In screen and perform any additional transactions this member needs.

OR

Use the up arrow to exit this member and return to the initial teller posting screen.

## **CASHING CHECKS**

After performing the steps under "Accessing the Member Account" on page 3, the Funds In screen will appear. Use the following steps to cash member checks.

1. On the Funds In screen, enter the check information.

|                        |   | 2                         |                           |                               |                                 |                        |                   |
|------------------------|---|---------------------------|---------------------------|-------------------------------|---------------------------------|------------------------|-------------------|
|                        |   | Session 0 CU*BASE GOLD Er | dition - ABC CREDIT UNION |                               |                                 |                        |                   |
|                        |   | File Edit Tools Help      |                           |                               |                                 |                        |                   |
|                        |   | Shared Bran               | nching Networ             | rk                            |                                 |                        |                   |
|                        |   | Account #                 |                           |                               |                                 |                        |                   |
|                        |   |                           | Member Informa            | ation                         |                                 | Credit Union Informa   | tion              |
|                        |   | Name COREY                |                           |                               | Name                            |                        |                   |
|                        |   | Address 1316              |                           |                               | Address                         |                        |                   |
|                        |   |                           |                           |                               |                                 |                        |                   |
| HINT: Click the        | l | Phone                     | Account type 1            | = Individual                  | Phone                           | 4750                   |                   |
| arrow next to the      |   | SSN ***-                  | Birth date                | xc_17, 1980                   | R&T #                           |                        |                   |
| Chack Type field for   |   | Drivers lic               |                           |                               |                                 |                        |                   |
| check Type held for    |   | Email                     |                           |                               |                                 |                        |                   |
| Valio choices, which   |   | Message                   | formerly Heathe           | r =*NV*-0=*LSB*               | -                               |                        |                   |
| include the following: |   |                           |                           |                               |                                 |                        |                   |
|                        |   | Fur                       | nds In                    |                               | Outside Checks/D                | rafts                  |                   |
| I=Immediate            |   |                           |                           | Check # Accoun                | it# R&T#                        | Cneck Amount           | Check Type        |
| or L=Local             |   | Cash                      | 0.00                      |                               | 000000000                       | 0.00                   | <b>N</b>          |
| (see note on next      |   | Total outside checks      | 0.00                      |                               | 000000000                       | 0.00                   | Business          |
| page for more          |   | Total available funds     | 0.00                      |                               | 000000000                       | 0.00                   | Local             |
| information.)          |   |                           |                           |                               | 000000000                       | 0.00                   | Payroll           |
| incense incension,     |   |                           |                           |                               | 000000000                       | 0.00                   | · · ·             |
|                        |   |                           |                           |                               | 000000000                       | 0.00                   | · ·               |
| 1                      | 1 |                           |                           |                               | 000000000                       | 0.00                   | <b></b>           |
|                        |   |                           |                           |                               | 000000000                       | 0.00                   |                   |
|                        |   | Endorse Check             |                           |                               |                                 |                        | Page 001 🛧 🕁      |
|                        |   | Date Calculator           |                           |                               |                                 |                        |                   |
|                        |   | Deposit/Withdrawal        | Only 1 deposit can        | he does not transaction. Dong | -iting funds into 2 accounts r  |                        |                   |
|                        |   | Record Selections         |                           | be done per transaction. Depu | siting funds into z accounts re | quires 2 transactions. |                   |
|                        |   | ←→↑॥≞                     | 8 i ? @                   |                               |                                 |                        | FR (1548) 7/01/15 |

- 2. Use the Outside Checks/Drafts fields for information about the checks coming in for this transaction (use Page Down to enter more than 8 checks), including the following details:
  - Check number
  - Account number

- R&T number (from the MICR line of the check)
- Check amount
- Check type (used to determine hold days (see note on following page)

IMPORTANT: When depositing a check, only the check deposit can be made in the transaction. Example: if a member wants to cash a check and withdrawal funds, you must deposit the check in one transaction, then begin a new transaction to withdrawal both check funds (cashing) and the additional amount.

#### Note on Check Type

When depositing a check, you can select a *Check Type* of either "Immediate," "Local," "Business," or "Payroll." This selection is presented in the message file with the transaction to the member credit union, which determines the number of hold days, if selected. Check holds are determined as follows:

- If the teller flags the check for "Immediate" availability, then the funds will not be held and will be immediately available to the member.
- If the teller flags the check for a "Local," "Business," or "Payroll" hold, then the funds will be held for the number of days configured by the member credit union. *Please note that regardless of the hold configured here, \$200 will be automatically released on the next business day as required by Regulation CC.* 
  - NOTE: Checks marked as "Business" can only be sent by themselves.
  - NOTE: Only five payroll checks are allowed in one batch.
  - If the member you are assisting comes from a credit union processing with CU\*BASE, the check holds days used for local, business and payroll are the same. Online credit unions can contact a Client Service Representative to adjust their own issuer configuration. Self-processing credit unions can adjust this configuration in **Tool #5432 Shared Branching Issuer Configuration**.

However, if the member visiting your credit union is coming from a credit union with a different processor, these hold days may not be the same.

- 3. Press Enter to refresh the screen and calculate the total funds in.
- 4. Press **Deposit W/D** (F10) to proceed to the Deposits/Withdrawals screen.
- 5. Press **Post** (F5) to post the transaction.
- 6. If the transaction was completed, the following confirmation window will appear.

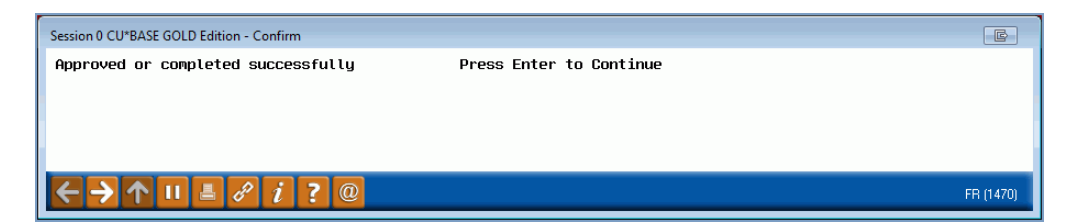

7. Press Enter to return to the Funds In screen and perform any additional transactions this member needs.

OR

Use the up arrow to exit this member and return to the initial teller posting screen.

A teller receipt will be produced as usual, indicating that this was a shared branching transaction.

#### **MISCELLANEOUS RECEIPTS**

After performing the steps under "Accessing the Member Account" on Page 3, the Funds In screen will appear. Use the following steps to process miscellaneous receipts.

**1.** On the Funds In screen, enter the cash amount.

| Session 0 CU*BASE GOLD Edition - ABC CREDIT UNION                                                        |                                             |
|----------------------------------------------------------------------------------------------------|---------------------------------------------|
| File Edit Tools Help                                                                                     |                                             |
| Shared Branching Network                                                                                 |                                             |
| Account #                                                                                                |                                             |
| Member Information                                                                                       | Credit Union Information                    |
| Name COREY                                                                                               | Name                                        |
| Address                                                                                                  | Address                                     |
|                                                                                                    |                                             |
| Phone Account type 1 = Individual                                                                        | Phone                                       |
| SSN ***-* Birth date Dec 17, 1980                                                                        | R&T #                                       |
| Drivers lic                                                                                              |                                             |
| Email Chotmail.com                                                                                       |                                             |
| Message Heather formerly Heather                                                                         |                                             |
| Funds in                                                                                                 | Outside Checks/Drafts                       |
| Check # Account #                                                                                        | R&T # Check Amount Check Type               |
| Cash 150.00                                                                                              | 00000000 0.00                               |
| Total outside checks 0.00                                                                                | 000000000 0.00                              |
| Total available funds 0.00                                                                               | 00000000 0.00                               |
|                                                                                                    | 000000000 0.00                              |
|                                                                                                    | 000000000 0.00                              |
|                                                                                                    | 000000000 0.00                              |
|                                                                                                    | 000000000 0.00                              |
|                                                                                                    | 000000000 0.00                              |
| Endorse Check                                                                                            | Page 001 🛧 🔶                                |
| Date Calculator                                                                                          |                                             |
|                                                                                                    |                                             |
| Deposit/Withdrawal 7 Only 1 deposit can be done per transaction. Depositing fun                          | ds into 2 accounts requires 2 transactions. |
| Deposit/Withdrawal  Control Only 1 deposit can be done per transaction. Depositing fun Record Selections | ds into 2 accounts requires 2 transactions. |

2. Press **Deposit - W/D** (F10) to proceed to the Deposits/Withdrawals screen.

3. Place an **R** in the Proc Code for the account that will cover the transaction.

| Session 0                | CU*BASE GOLD Edition - Sł | nared Branching Network       |                                  |          |                       | Ē                     |                   |
|--------------------------|---------------------------|-------------------------------|----------------------------------|----------|-----------------------|-----------------------|-------------------|
| Share                    | ed Branchi                | ng Network                    |                                  |          |                       |                       |                   |
| Account #                |                           |                               |                                  |          |                       |                       |                   |
|                          |                           | Member Information            |                                  |          | Credit Ur             | nion Information      |                   |
| Name                     | COREY                     |                               |                                  | Name     | I CU                  |                       |                   |
| Address                  |                           |                               |                                  | Address  |                       | AVE                   |                   |
|                          |                           | 1526                          |                                  |          |                       |                       |                   |
| Phone                    | 4555                      | Account type 1 = Individ      | lual                             | Phone    | -4750                 |                       |                   |
| SSN                      | ***-*                     | Drivers lic                   | i705                             | R&T #    |                       |                       |                   |
| Loan Pay                 | off/Current Balance       | Loan Payment/Net Available    | Account #/Description            |          | Deposit Amount        | Withdrawal Amoun      | t Proc Code       |
|                          | 2,085.27                  | 2,080.27                      | Regular share                    |          | 0.00                  | 0.00                  |                   |
|                          | 2,393.53                  | 2,010.40                      | SHARE SAVINGS                    |          | 0.00                  | 0.00                  | ( R )             |
|                          | 6,771.41                  | 6,771.41                      | SHARE DRAFT                      |          | 0.00                  | 0.00                  |                   |
|                          |                           |                               |                                  |          |                       |                       | _                 |
|                          |                           |                               |                                  |          |                       |                       |                   |
|                          |                           |                               | Funds in                         |          | . 00                  |                       | <b>* +</b>        |
| Suppres                  | ss receipt                |                               | Net each treas                   |          | 00                    |                       |                   |
| Suppres                  | ss balances               |                               | Cash back -                      |          | . UU                  |                       |                   |
| Post                     |                           |                               | Cash Dack -                      |          | . 00                  |                       |                   |
| Show Acct<br>Calculate ( | Type                      | The entire funds in amount mu | ust be deposited during this tra | nsaction | into either a checkii | ng or savings account | as a whole.       |
| €→                       | ↑ II ≞ ♂ i                | ?@                            |                                  |          |                       |                       | FR (1551) 7/02/15 |

#### 4. Press **Post** (F5).

| Session 0 CU*BASE GC<br>le Edit Tools Help | DLD Edition - CU*ANS | SWERS TEST CREDIT UNI     | DN (CU)                                |                 |
|--------------------------------------------|----------------------|---------------------------|----------------------------------------|-----------------|
| Shared Bran                                | ching                |                           |                                        |                 |
| lember Ji                                  | ANET                 |                           |                                        |                 |
| SN/TIN                                     |                      |                           |                                        |                 |
| Amount                                     | Codo Or              | Misce                     | Ilaneous Receipts Perceint Description | G/I Description |
| Allount                                    | Code -or             | - G/E Account             | Receipt Description                    | G/L Description |
| 0.00                                       |                      |                           |                                        |                 |
| 0.00                                       |                      |                           |                                        |                 |
| 0.00                                       |                      |                           |                                        |                 |
| 0.00                                       | <b>Q</b>             |                           |                                        |                 |
| 0.00                                       |                      |                           |                                        |                 |
| 0.00                                       | <b>Q</b>             |                           |                                        |                 |
| 0.00                                       | •                    |                           |                                        |                 |
| 0.00                                       | <b>Q</b>             |                           |                                        |                 |
| 0.00                                       |                      |                           |                                        |                 |
| 0.00                                       |                      |                           |                                        |                 |
|                                            |                      |                           | Funds in                               | 185.00          |
|                                            |                      |                           | Check Fee                              | 0.00            |
|                                            |                      |                           | Net cash trans                         | 0.00            |
|                                            |                      |                           | Cash back                              | 185.00          |
| st                                         | i Press Enter to     | erecord selections and up | date cash back.                        |                 |
| →↑॥≞                                       | 8 i ? @              |                           |                                        | BT (3115) 6/14/ |

- 5. Enter the amount, code, receipt description and GL Description. Press **Post** (F5) to post the transaction.
- 6. If the transaction was completed, the following confirmation window will appear:

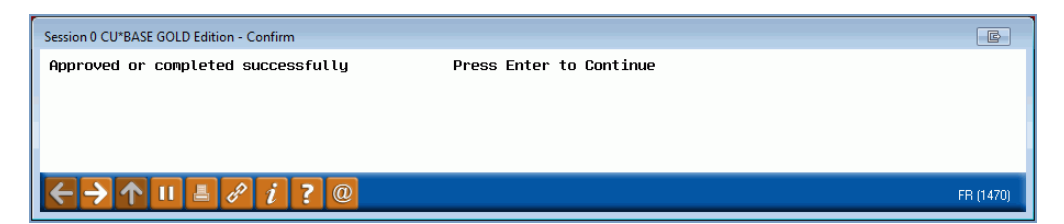

7. Press **Enter** to return to the Funds In screen and perform any additional transactions this member needs.

OR

Use the up arrow to exit this member and return to the initial teller posting screen.

A teller receipt will be produced as usual, with a notation "FSCC" or "CUSC" and the foreign credit union's R&T number at the bottom of the receipt to denote a shared branch transaction.

## **CHECK WITHDRAWAL**

After performing the steps under "Accessing the Member Account" on Page 3, the Funds In screen will appear. Use the following steps to withdraw money from a savings account, a share account, or a loan account with a check.

*The loan account must allow disbursements for you to be able to make a check withdrawal from that account.* 

- 1. On the Funds In screen, press or click **Deposit W/D** (F10) to proceed to the Deposits/Withdrawals screen.
- 2. In the account field enter the dollar amount the member wants to withdraw.

|          | 11 10               | +17                        |                       |         |              |                   |            |
|----------|---------------------|----------------------------|-----------------------|---------|--------------|-------------------|------------|
|          |                     | Member Information         |                       |         | Credit Un    | ion Information   | _          |
| lame     | COREY               |                            |                       | Name 📗  | 1 CU         |                   |            |
| ddress   |                     | #                          |                       | Address |              | AVE               |            |
|          |                     | 1526                       |                       |         |              |                   |            |
| hone     | 4555                | Account type 1 = Indivi    | idual                 | Phone   | -4750        |                   |            |
| SN       | ***-*               | Drivers lic                | \$705                 | R&T #   |              |                   |            |
| oan Payo | off/Current Balance | Loan Payment/Net Available | Account #/Description | De      | posit Amount | Withdrawal Amount | Proc Cod   |
|          | 2,085.27            | 2,080.27                   | Regular share         |         | 0.00         | 50.00             | C          |
|          | 2,393.53            | 2,010.40                   | SHARE SAVINGS         |         | 0.00         | 0.00              | Ĩ          |
|          | 6,771.41            | 6,771.41                   | SHARE DRAFT           |         | 0.00         | 0.00              |            |
|          |                     |                            |                       |         |              |                   |            |
|          |                     |                            | -                     |         | .00          |                   | <b>^</b> . |
| P        |                     |                            | Funds in              |         |              |                   | 1.1        |
| Suppress | s receipt           |                            | Funds in              |         | 00           |                   |            |

- 3. Enter a **C** (for Check) in the Proc Code field next to this account.
- 4. Use *Post* (F5).

No cash or checks are allowed in the Funds In screen during this process.

- 5. The next screen allows you to change the address of the recipient of the check. Then use **Post** (F5).
- 6. Then you will move through a series of OFAC screens followed by the confirmation screen. This screen indicates that the transaction has been approved by the member's credit union. If the transaction was completed, the following confirmation window will appear:

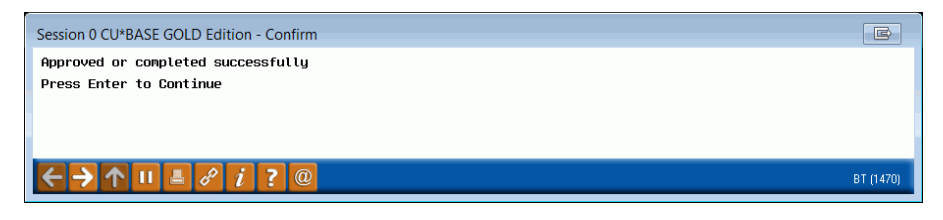

Press **Enter** to return to the Funds In screen and perform any additional transactions this member needs.

OR

Use the up arrow to exit this member and return to the initial teller posting screen.

A teller receipt will be produced as usual, with a notation "FSCC" and the foreign credit union's R&T number at the bottom of the receipt to denote a shared branch transaction. A check will print at this time as well.

## **ACCOUNT INQUIRIES**

After performing the steps under "Accessing the Member Account" shown on Page 3, the Funds In screen will appear. Use the following steps to perform inquiries on the member's accounts, including balance information and recent transactions.

1. On the Funds In screen, press or click **Deposit** - **W/D** (F10) to proceed to the Deposits/Withdrawals screen.

| Session 0 CU*BASE GOLD Edition - S<br>File Edit Tools Help | Shared Branching Network     |                                  |                  |                  |                      |                  |
|------------------------------------------------------------|------------------------------|----------------------------------|------------------|------------------|----------------------|------------------|
| Shared Branch                                              | ing Network                  |                                  |                  |                  |                      |                  |
| Account #                                                  |                              |                                  |                  |                  |                      |                  |
|                                                            | Member Information           |                                  |                  | Credit Uni       | on Information       |                  |
| Name COREY                                                 |                              |                                  | Name             | I CU             |                      |                  |
| Address                                                    |                              |                                  | Address          |                  | AVE                  |                  |
|                                                            | 1526                         |                                  |                  |                  |                      |                  |
| Phone 4555                                                 | Account type 1 = Individ     | dual                             | Phone            | -4750            |                      |                  |
| SSN ***-*                                                  | Drivers lic                  | i705                             | R&T #            |                  |                      |                  |
| Loan Payoff/Current Balance                                | Loan Payment/Net Available   | Account #/Description            | Dep              | osit Amount      | Withdrawal Amount    | Proc Code        |
| 2,085.27                                                   | 2,080.27                     | Regular share                    |                  | 0.00             | 0.00                 | $\frown$         |
| 2,393.53                                                   | 2,010.40                     | SHARE SAVINGS                    |                  | 0.00             | 0.00                 | ( 1 )            |
| 6,771.41                                                   | 6,771.41                     | SHARE DRAFT                      |                  | 0.00             | 0.00                 | $\smile$         |
|                                                            |                              |                                  |                  |                  |                      |                  |
|                                                            |                              |                                  |                  |                  |                      |                  |
|                                                            |                              |                                  |                  |                  |                      |                  |
|                                                            |                              |                                  |                  |                  |                      |                  |
|                                                            |                              |                                  |                  |                  |                      |                  |
|                                                            |                              |                                  |                  |                  |                      |                  |
|                                                            |                              | Funds in                         |                  | .00              |                      | ^ ↓              |
| Suppress receipt                                           |                              | N                                |                  |                  |                      |                  |
| Suppress balances                                          |                              | Net cash trans +                 |                  | .00              |                      |                  |
| Post                                                       |                              | Cash back =                      |                  | .00              |                      |                  |
| Show Acct Type                                             | The entire funds in amount m | ust be deposited during this tra | nsaction into e  | ither a checking | or savings account   | as a whole       |
| Calculate Cash Back                                        |                              | use be deposited during this the | induction into e | aler a ellecking | g of savings account | as a whole.      |
| ←→↑॥≞ℰ                                                     | <i>i</i> ? @                 |                                  |                  |                  | F                    | R (1551) 7/02/15 |

2. Enter an **I** (for Inquiry) into the *Proc Code* field next to the account on which you wish to inquire and press **Show Account Type** to proceed.

#### Sample Inquiry: Savings Account

| File Edit                | CU*BASE GOLD - ABC CREE<br>Tools Help | DIT UNION                               |            |                          |
|--------------------------|---------------------------------------|-----------------------------------------|------------|--------------------------|
| Shar                     | ed Branchi                            | ng Network                              |            | Member Account Inquiry   |
| Account #                |                                       |                                         |            |                          |
| _                        |                                       | Member Information                      |            | Credit Union Information |
| Name                     |                                       | l i i i i i i i i i i i i i i i i i i i | Na         | me CU                    |
| Address                  | 1316                                  |                                         | Ade        | dress AVE                |
|                          |                                       |                                         |            |                          |
| Phone                    | 4555                                  | Drivers lic L                           | Pho        | one -4750                |
| SSN                      | ***-*                                 | Birth date Dec 1                        | 7, 1980 R& | Τ#                       |
| Email                    | ******                                | `@hotmail.com                           |            |                          |
| Message                  | 000                                   |                                         |            |                          |
| Account #                |                                       | Account type 1 = 1                      | ndividual  |                          |
|                          | SHHKE SHVINGS                         |                                         |            |                          |
| Opened                   | Jan 31, 2014                          |                                         |            |                          |
| Current ba               | alance 2,4                            | 108.53                                  |            |                          |
| Available                | balance 2,0                           | 025.40                                  |            |                          |
|                          | Joint Owner(s)                        | Birth Date                              | SN         | Email Address            |
| No Recor                 | ds Found                              | 0000000                                 |            |                          |
|                          |                                       |                                         |            |                          |
|                          |                                       |                                         |            |                          |
|                          |                                       |                                         |            |                          |
|                          |                                       |                                         |            |                          |
|                          |                                       |                                         |            |                          |
|                          |                                       |                                         |            |                          |
|                          | 15                                    |                                         |            |                          |
| ransaction               |                                       |                                         |            |                          |
| Fransaction<br>Reversals |                                       |                                         |            |                          |

#### Sample Inquiry: Certificate Account (Investment Account)

| Session 0 🤇 | CU*BASE GOLD - ABC CR | EDIT UNION         |                  |              |                        |                   |
|-------------|-----------------------|--------------------|------------------|--------------|------------------------|-------------------|
| File Edit   | Tools Help            |                    |                  |              |                        |                   |
| Share       | ed Branch             | ing Network        |                  |              | Member A               | count Inquiry     |
| Account #   |                       |                    |                  |              |                        |                   |
|             |                       |                    |                  |              |                        |                   |
|             | OONEDON               | Member Information |                  | N            | Credit Union Informati | on                |
| Name        | CHMERUN               |                    |                  | Name         | CU                     |                   |
| Address     |                       |                    |                  | Address      | HVE                    |                   |
| Phone       |                       | Drivers lic        |                  | Phone        | 4750                   |                   |
| SSN         | ***-*                 | Account type       | e 1 = Individual | R&T #        |                        |                   |
| Account #   | 340                   |                    |                  |              |                        |                   |
|             | 24 MO CERT            |                    |                  |              |                        |                   |
| G/L accou   | int                   |                    | Opened           | Sep 08, 2010 |                        |                   |
| Current ba  | alance                | 7,765.43           | Interest rate    | . 480        |                        |                   |
| Available   | balance               | 56.80              | Maturity date    | 0/00/0000    |                        |                   |
| Message     |                       |                    |                  |              |                        |                   |
| g           | loint Owner(s)        | Birth Date         | SSN              |              | Email Address          |                   |
| No Recor    | rds Found             | 0000000            | 550              |              | Elliuli Address        |                   |
| no neoor    | do round              | 0000000            |                  |              |                        |                   |
|             |                       |                    |                  |              |                        |                   |
|             |                       |                    |                  |              |                        |                   |
|             |                       |                    |                  |              |                        |                   |
|             |                       |                    |                  |              |                        |                   |
|             |                       |                    |                  |              |                        |                   |
|             |                       |                    |                  |              |                        |                   |
| Transaction | ns                    |                    |                  |              |                        |                   |
| 23          |                       | i 7 @              |                  |              |                        | FB (4946) 7/02/15 |
|             |                       |                    |                  |              |                        | in (isis) hours   |

#### **Sample Inquiry: Loan Account**

|                                                                                               |          | Member                                   | Information  |                |                                                                    | _                            | _                  | Credit Union Information  |  |
|-----------------------------------------------------------------------------------------------|----------|------------------------------------------|--------------|----------------|--------------------------------------------------------------------|------------------------------|--------------------|---------------------------|--|
| Name JOHN                                                                                     |          |                                          |              |                |                                                                    | Name                         |                    | CU                        |  |
| Address 5117                                                                                  | AVE      |                                          |              |                |                                                                    | Address                      |                    | AVE                       |  |
| Dhama                                                                                         | ,        |                                          | Daiwaan Ka   |                |                                                                    | Dhaaa                        | _                  | 4750                      |  |
| SSN ***-                                                                                      |          |                                          | Account type | 1 = Todiuidual |                                                                    | Phone<br>R&T #               | _                  | -4150                     |  |
| G/L account<br>Current balance<br>Available balanc<br>Reg payment<br>Payoff amount<br>Message | ce       | 24,935.84<br>0.00<br>413.74<br>26,203.92 |              |                | Opened<br>Interest rate<br>Disburseme<br>Next payme<br>Payoff 10 d | e<br>ent limit<br>ent<br>ays | Aug 16,<br>Mar 20, | 2013<br>2014<br>26,226.72 |  |
| Joint                                                                                         | Owner(s) | Birt                                     | h Date       | SSN            |                                                                    | _                            | Er                 | mail Address              |  |
| TINA                                                                                          |          | Nov O                                    | 5, 1966      | ***-           |                                                                    |                              | @gmai              |                           |  |
| ransactions                                                                                   |          |                                          |              |                |                                                                    |                              |                    |                           |  |

Use *Reversals* (F10) to reverse a transaction posted **today** on this account. (See Page 19 for details.)

- 3. To view a "mini statement" of recent transactions, use *Transactions* (F9).
- 4. Select the date range or number of days or number of transactions you would like to view from the selection screen.

| Session 0 CU*BASE G            | OLD Edition - Shared Branching Network | E         |
|--------------------------------|----------------------------------------|-----------|
| Account #                      |                                        |           |
|                                | Select Only One Option                 |           |
| From date                      | 00000000 [[[[[[MMDDYYYY]               |           |
| To date                        | 88888888 [MMDDYYYY]                    |           |
| - Or -                         |                                        |           |
| # of days                      | 000                                    |           |
| - Or -                         |                                        |           |
| # of transactions              | 000                                    |           |
| - Or -                         |                                        |           |
| Draft/check #                  |                                        |           |
| Continue                       |                                        |           |
| $\leftarrow \rightarrow \land$ |                                        | FR (3578) |

• The maximum number of days you can request is 31 and the maximum number of transactions is 100.

5. The following screen shows the transaction listing.

|         | _              | Member li            | nformation          |                   |            | Credit Union In      | formation      |
|---------|----------------|----------------------|---------------------|-------------------|------------|----------------------|----------------|
| lame    | COREY          |                      |                     |                   | Name       | CU                   |                |
| ddress  |                | ST                   |                     |                   | Address    | AVI                  | E              |
|         |                |                      |                     |                   |            |                      |                |
| hone    |                |                      | Drivers lic         |                   | Phone      | -4750                |                |
| SN      | ***-*          |                      | Account type 1 = In | dividual          | R&T #      |                      |                |
| Date    | Termina        | al ID Code           | Amount              | Balance           | Fee / Fine | Transact             | on Description |
|         | Draft #        |                      |                     | Reg E Description |            |                      | Trace #        |
| pr 09,  | 2015 ATM NETWO | RK PRO DEP<br>CREDI  | 500.00<br>UNTON     | 2,080.27          | 0.0        | 0 SHB/DEP AT HEATHEI | RH 00001       |
| lar 31, | 2015 AUTOMATIC | SYSTE DEP            | 0.27                | 1,580.27          | 0.0        | 0 SHARE DIVIDEND     |                |
| ec 29.  | 2014 ATM NETUR |                      | 1 UNIUN<br>76.00    | 1.580.00          | 0.0        | n SHB/WOR AT PATTYS  | 0000           |
| ,       |                | CREDI                |                     | WI                |            |                      | 0000           |
| )ec 29, | 2014 ATM NETWO | IRK PRO DEP<br>CREDI | 725.00<br>FUNION    | 1,656.00<br>WI    | 0.0        | 0 SHB/DEP AT PATTYS  | 0000           |
| )ec 29, | 2014 ATM NETWO | IRK PRO DEP          | 725.00              | 931.00            | 0.0        | o shb/dep at pattys  | 0000           |
| Dec 18. | 2014 ATM NETWO | IRK PRO DEP          | 200.00              | 206.00            | 0.0        | o Shb/dep at Pattys  | 0000           |
|         |                | CREDI                | UNION               | WI                |            |                      | 0000           |

- 6. When done with inquiries, use **the backup arrow** as needed to return to the Deposits/Withdrawals screen and proceed with any additional transactions (or use **the up arrow** to exit this member and return to the initial teller posting screen).
- 7. Or Use *Print Statement* (F10) to print a statement of the transactions and move to the print statement screen

| Session 0 CU*BASE GOLD - Print Shared Branching Statemen |
|----------------------------------------------------------|
| Job queue     Copies     Printer     P1                  |
| ← → ↑ Ⅱ ▲ d <sup>2</sup> i ? @ BT (3577)                 |

8. Press Enter.

A statement like the one following will print.

| 7/01/15          |         | ABC        | CREDIT CU  |        |             | PAGE         |  |
|------------------|---------|------------|------------|--------|-------------|--------------|--|
|                  | SHARED  | BRANCHING  | STATEMENI  | OF AC  | COUNT       |              |  |
| JOHN MEMBER      |         |            |            |        |             |              |  |
|                  |         |            | ABC        | CREDI  | IT CU       |              |  |
| 1316 WEST ST     |         |            | 123        | EAST S | STREET      |              |  |
| ANYCITY, MI 4099 | 19      |            | ANYC       | ITY, N | 1I 49001    |              |  |
| Transaction De   | tail    |            |            |        |             |              |  |
| Date Tran        | saction | Code       | Terminal I | D      | Trans Amoun | : Balance    |  |
| /Draft Number    | De      | escription |            |        |             | Share Amount |  |
| /Reg-E           |         |            |            |        |             | Fee Amount   |  |
| 04/09/2015       | DEP     |            | ATM NETWOR | K PRO  | 500.0       | 2080.27      |  |
|                  | SI      | HB/DEP AT  | HEATHERH   |        |             | .00          |  |
| ABC CREDIT UNION | I AI    | NYCITY     | MI         | 123    | EAST STREET | .00          |  |
| 03/31/2015       | DEP     |            | AUTOMATIC  | SYSTE  | .2          | 1580.27      |  |
|                  | SI      | HARE DIVID | END        |        |             | .00          |  |

# **Reversing Transactions**

The system can be used to reverse any transaction performed by your credit union on the **current day** only.

For previous-day reversals, contact the member's home credit union (the issuer) and request that an adjustment be made to the member's account. A journal entry may also need to be made by your accounting department to offset your shared branch settlement G/L.

Remember that you should reverse only those transactions that were **performed by you**. Reversing another teller's transactions will cause your teller drawer to be out of balance.

1. If necessary, access the member's account (use the steps on Page 3).

*CU\*TIP: If you just posted the transaction and are still in that member's account, you do not need to exit first.* 

- 2. When the Funds In screen appears, use **Deposit W/D** (F10).
- 3. Enter an **I** (for Inquiry) into the *Proc Code* field next to the account where the original transaction was posted and press **Enter**.
- 4. Use *Reversals* (F10) to display the following screen:

5. Select the transaction to be reversed and use **Select** (or press **Enter**). The following confirmation window will appear:

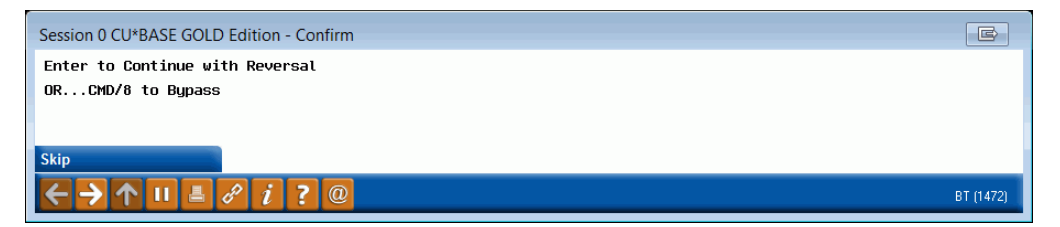

6. Press **Enter** again to proceed. The transaction information will be sent to FSCC/CUSC for approval. Once the approval is received, the following window will appear:

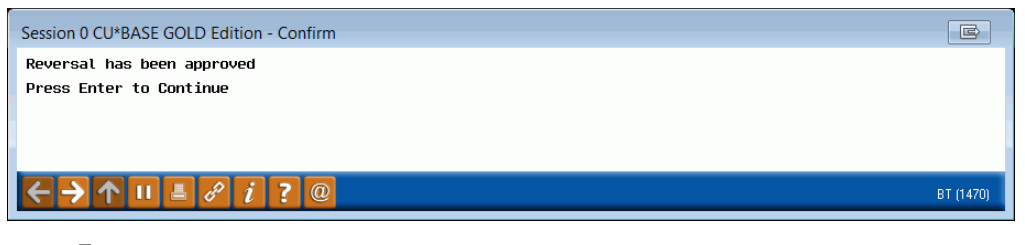

If a reversal is not approved, you will need to contact the member's own credit union and request an adjustment to the member's account. Then use **Adjust Teller Drawer/Audit Keys** on the Member Account Adjustment Tools to adjust your teller drawer.

7. Press **Enter** to continue and proceed to correct your teller drawer. The following window will appear next:

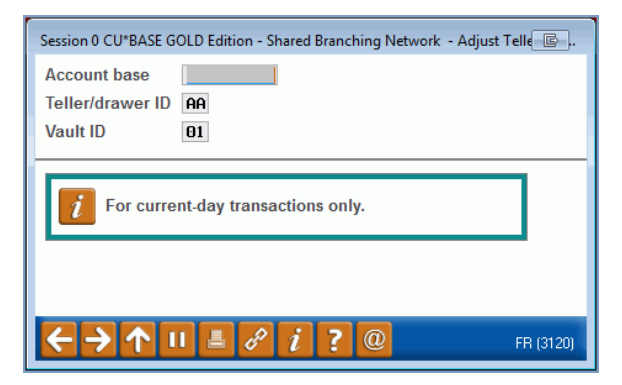

8. Verify your teller ID and press **Enter** to proceed. The following screen will appear showing transactions you posted today:

| * Session 0 CU*BASE G<br>File Edit Tools Hel                           | OLD Edition - ABC CREE                  | DIT UNION  |      |                                |        |                    |             |
|------------------------------------------------------------------------|-----------------------------------------|------------|------|--------------------------------|--------|--------------------|-------------|
| Shared B                                                               | ranching                                | Netwo      | rk - | Adjust Teller Draw             | er     |                    |             |
| Account base<br>Teller/drawer ID A<br>Vault ID B<br>Transaction date J | S/B **<br>NA FEPTES<br>D1<br>JUL06,2015 | *<br>STING |      |                                |        |                    |             |
| Кеу                                                                    | Account Base                            | Туре       | Apl. | Audit Key Type                 | Amount | Process Time Mb    | r. Trans.   |
| 00030<br>00031                                                         | 33                                      |            |      | OUTSIDE CHECK<br>DEPOSIT/PYNNT | 500.00 | 9:19:17<br>9:19:32 | NO          |
| ■ <u>S</u> elect                                                       |                                         |            |      |                                |        |                    | ↑↓          |
| $\epsilon \rightarrow \uparrow \parallel$                              |                                         | @          |      |                                |        | FR (312            | 23) 7/06/15 |

9. Select the dollar amount for the transaction and press **Enter**. The following message will appear along the bottom edge of the screen as confirmation:

5107-Audit Key Deleted, no Transaction to Reverse.

10. When done, use the up arrow to return to the initial teller posting screen.

# **ENDORSING CHECKS**

Endorsing checks requires a special check endorsing printer. Checks can be endorsed after they have been deposited by using **Endorse check** (F1) on the Funds In screen (shown on Page 8).

Endorsement can also be done for a batch of checks at the same time using a separate menu option. This is helpful for credit unions that have one centralized endorsing printer to take care of all incoming checks from multiple tellers.

Of course, checks can still be endorsed manually independent of CU\*BASE if you prefer.

#### Session 0 CU\*BASE GOLD - ABC CREDIT UNION File Edit Tools Help Shared Branching Check Endorsement Printer Q Teller ID ; Y (blank for all tellers) Member Name CU Phone # Account # Check # R&T# Amount ID 123456 222555 123456 25.06 150.25 500.00 AA AA AA Endorse ↑↓ Place cursor on check to endorse, place check in printer, and press Enter. \* indicates check has been endorsed. $\mathbf{\Lambda}$

"CUSC/FSCC Acquirer - Endorse Chks" on the Vault Control (MNHTEL) menu

Place the check in the endorsing printer. Select the check in the list and select *Endorse*. Check information will print on the back of the check:

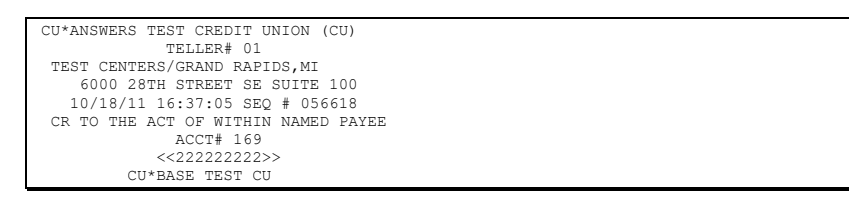

Once the check has been endorsed, an asterisk will appear in the far right column of the screen. If you select the same check again, you will get a warning message that will allow you to endorse it again if needed, or cancel if the wrong check was selected by mistake.

# REPORTING

The Daily CU\*SPY Report, Shared Branch Network Transactions (LSBNTRN), shows all Shared Branching transactions for the day.

| 2/01/12 10:06.57<br>RUN ON 2/01/12                                                                                                    | CU*AN<br>SHAREI                                                                                                    | ISWERS TEST CRED:<br>) BRANCH NETWORK                       | LSBNTRN                                                                                | Page 1<br>USER                                                             |                                                       |                                             |
|----------------------------------------------------------------------------------------------------|----------------------------------------------------------------------------------------------------|-------------------------------------------------------------|----------------------------------------------------------------------------------------|----------------------------------------------------------------------------|-------------------------------------------------------|---------------------------------------------|
| EMP TRACE CREDIT UNION                                                                                                    | R & T ACC                                                                                                    | COUNT NBR                                                   | MEMBER ID *                                                                            | TIME                                                                       | DEPOSIT                                               | WITHDRAWAL                                  |
| +6 018851 ABC TEST CU OF ABCD<br>+6 018901 ABC TEST CU OF ABCD<br>+6 018951 ABC TEST CU OF ABCD<br>+6 018952 ABC TEST CU OF ABCD<br>+6 017801 ABC TEST CU OF ABCD<br>+6 019051 ABC TEST CU OF ABCD                                  | 222222222 118<br>222222222 116<br>222222222 196<br>222222222 196<br>222222222 196                                          | 80=000<br>80=000<br>90=786<br>50=771<br>33507=000<br>50=771 |                                                                                        | 12:51:09<br>13:48:12<br>13:56:30<br>13:57:19<br>14:06:56<br>14:14:00       | .00<br>.00<br>20.01 *<br>30.01<br>.00<br>3.33         | 2.10<br>3.21<br>.00<br>1.50<br>.00          |
| 01 027751 ABC TEST CU OF ABCD<br>01 034701 ABC TEST CU OF ABCD<br>01 034751 ABC TEST CU OF ABCD<br>01 034851 ABC TEST CU OF ABCD<br>01 034901 ABC TEST CU OF ABCD<br>01 034902 ABC TEST CU OF ABCD<br>01 021051 ABC TEST CU OF ABCD | 222222222 1433<br>222222222 1180<br>222222222 1180<br>222222222 1180<br>222222222 1180<br>222222222 1180<br>222222222 1180 | =000<br>=000<br>=000<br>=000<br>=001<br>=001<br>=000        | D-111LICENSE<br>S-22222<br>D-123456789012349<br>P-123456789012349<br>P-123456789012349 | 9:11:30<br>9:40:58<br>9:41:51<br>9:51:12<br>9:52:14<br>9:52:51<br>10:50:02 | 400.00<br>.00<br>500.00<br>1,500.00<br>1.00<br>100.00 | .00<br>50.00<br>.00<br>100.00<br>.00<br>.00 |

• The MEMBER ID column includes information that was entered on the Member Verification screen shown on page 5.